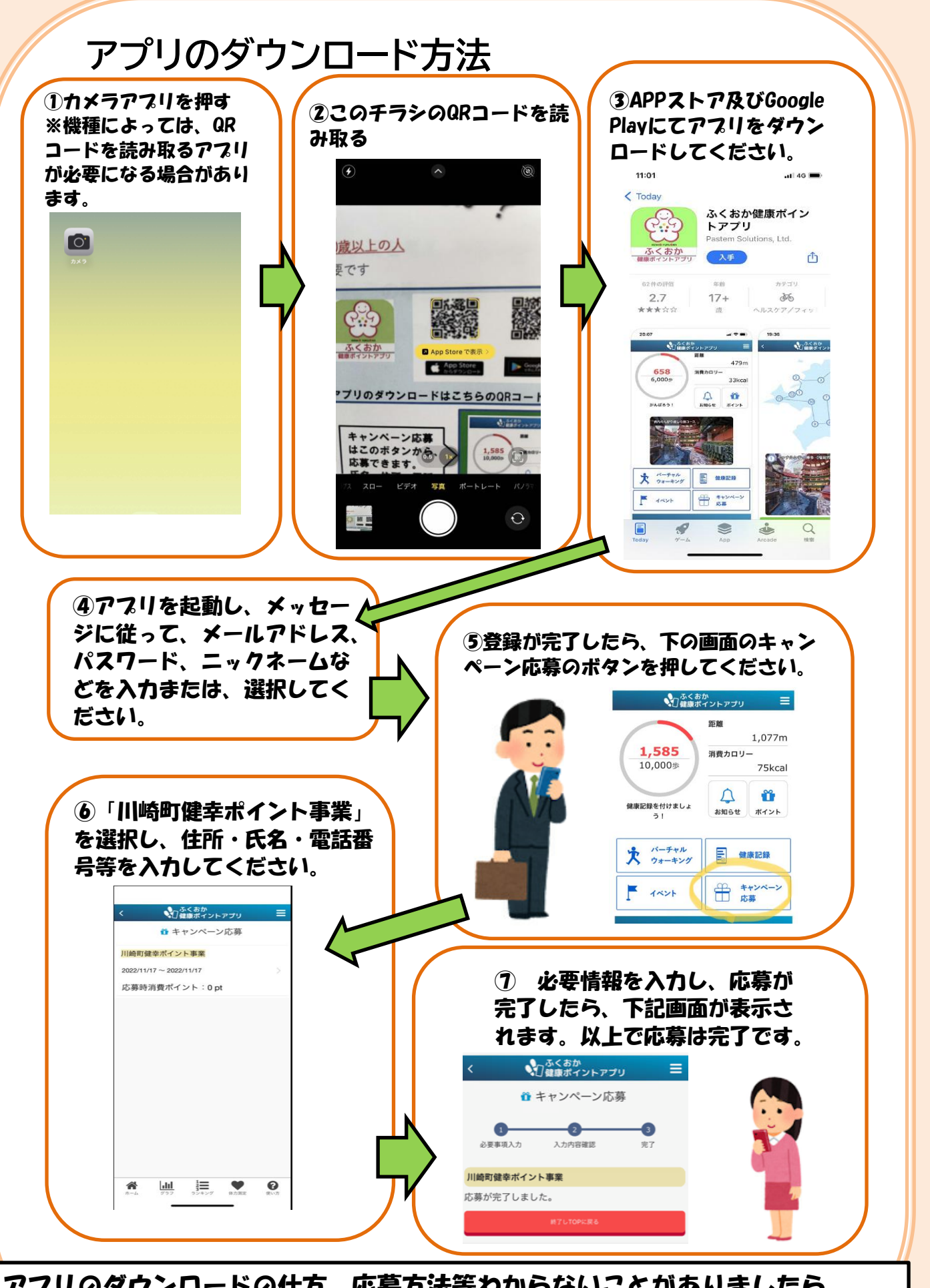

アプリのダウンロードの仕方、応募方法等わからないことがありましたら、 川崎町保健センターまでお問合せ、ご来所ください。手順等をご案内します。 ※アプリのダウンロードには、apple ID または google ID と、パスワードが 必要となります。